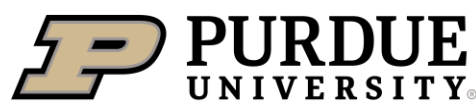

Extension - 4-H Youth Overlopment

# **GLOBE Observer: Climate & Weather Science**

Youth create educational posters or notebooks on weather and climate topics or display activities from the manuals for the Weather and Climate Science project. Collecting and analyzing weather data through the GLOBE program and other citizen science platforms provides opportunities to integrate data collection and analysis into 4-H Weather and Climate Science projects. Submitting measurements through GLOBE Observer also integrates youth into the scientific process, since NASA uses observations as ground-truth for remotely sensed data.

## 1. Cloud Data Collection through GLOBE Observer

The *Clouds* data entry protocol on GLOBE Observer includes presence or absence of clouds, percentage of cloud cover, sky color, visibility, cloud types, precipitation, and ground cover. Tutorials during the data collection process will help youth learn about cloud types and contrails.

Before collecting data on cloud cover, it is helpful to calibrate your eyes to different percentages of cover. Use GLOBE's *Estimating Cloud Cover: A Simulation* activity will familiarize youth with what different levels of cloud cover look like. GLOBE also has an online version of this simulation (<u>Atmosphere Cloud Cover Estimation</u>).

# 2. Using crowd-sourced weather data through the GLOBE platform

Through the GLOBE program's online platform, youth can analyze atmospheric data from across the world that were collected by other GLOBE users, such as air and surface temperatures, water vapor, and aerosols (<u>https://vis.globe.gov/GLOBE</u>). The tutorial below details how to visualize data in GLOBE.

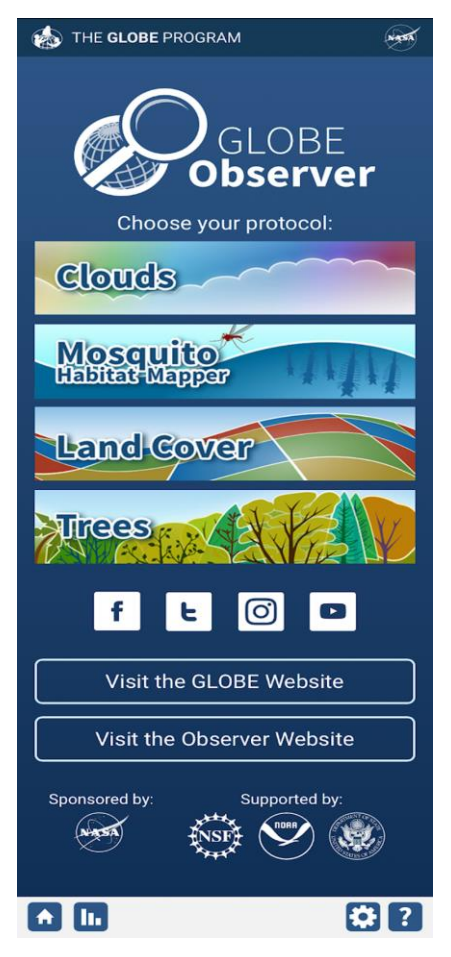

PURDUE UNIVERSITY EXTENSION - 4-H YOUTH DEVELOPMENT Agricultural Administration Building 615 Mitch Daniels Blvd, West Lafayette, IN, 47907 765-494-8435 - extension.purdue.edu/4h an equal access/equal opportunity university

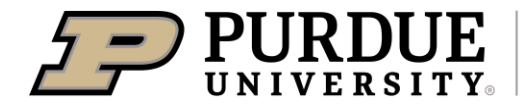

チルヤ

| See T                                 | E ··· ? 🔓                                                                                                    | *    | The <i>Help</i> panel outlines the next steps and includes supporting tutorials.        |
|---------------------------------------|----------------------------------------------------------------------------------------------------|------|-----------------------------------------------------------------------------------------|
| Getting Sta                           | rted:                                                                                                    |      |                                                                                         |
| Three steps                           | to visualizing your data:                                                                                     |      |                                                                                         |
| 1. Sele                               | ect the protocol data you would lik<br>ize.                                                                   | e to |                                                                                         |
| <b>1</b> . 2. Sel                     | ect the date                                                                                                  |      |                                                                                         |
| 🕕 3. Clic                             | k a measurement to retrieve the d                                                                             | ata  |                                                                                         |
| See a 20 sec                          | cond demonstration                                                                                            |      |                                                                                         |
| <u>See a quick</u>                    | demonstration of additional feature                                                                           | res  |                                                                                         |
| <u>Download f</u>                     | ull tutorial                                                                                                  |      |                                                                                         |
| GLOBE Data                            | a User Guide                                                                                                  |      |                                                                                         |
| Contact GLC                           | OBE                                                                                                    |      |                                                                                         |
| 🗆 Don't Sh                            | ow Again                                                                                                    |      |                                                                                         |
| <b>S</b>                              | ) 🖾 😶 🕐 🎦                                                                                                    | *    | Click the <i>Protocol Layers</i> button (主) in the top left corner. Click on the sphere |
| 📚 Pro                                 | tocol Layers                                                                                                  |      | from which you want to analyze data                                                     |
| Choose a<br>there, ope<br>layers that | Sphere below to see protocols. From<br>en each protocol to see the available da<br>t can be added to the map. | ata  | [Atmosphere, Biosphere, Hydrosphere,<br>Pedosphere].                                    |
| Choose sph                            | nere to explore protocols                                                                                     |      |                                                                                         |
| • Atr                                 | mosphere                                                                                                    | >    |                                                                                         |
| • Bio                                 | osphere                                                                                                    | >    |                                                                                         |
| • Hy                                  | drosphere                                                                                                    | >    |                                                                                         |
| • Peo<br>So                           | dosphere (Soil)<br>il Temperature and Moisture                                                                | >    |                                                                                         |
| • Pec<br>So                           | dosphere (Soil)<br>il Characterization                                                                        | >    |                                                                                         |

PURDUE UNIVERSITY EXTENSION – 4-H YOUTH DEVELOPMENT Agricultural Administration Building 615 Mitch Daniels Blvd, West Lafayette, IN, 47907 765-494-8435 - extension.purdue.edu/4h an equal access/equal opportunity university

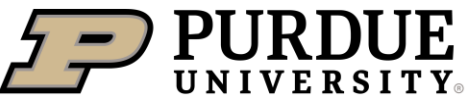

今八や

|   | <ul> <li>Check to select Protocols</li> <li>Air Temperature Dailies         <ul> <li>Solar Noon Temperature Dailies</li> <li>Maximum Daily Temperature</li> <li>Minimum Daily Temperature</li> </ul> </li> <li>Air Temperature Monthlies</li> <li>Air Temperature Noons</li> <li>Air Temperature</li> <li>Aerosols</li> <li>Barometric Pressure Noons</li> <li>Station Pressure</li> <li>Sea Level Pressure</li> </ul> | Within a sphere, different types of<br>data, such as daily air temperatures or<br>barometric pressure, are available.<br>Click on the data type that you want to<br>visualize to see a drop-down list of<br>available metrics.                                                                                                    |
|---|----------------------------------------------------------------------------------------------------|----------------------------------------------------------------------------------------------------|
| < | Check to select Protocols                                                                                                    | There might be multiple protocols<br>within a data type. These protocols<br>represent different methods for<br>collecting data or different metrics for<br>representing data (e.g., representing by<br>mean or maximum). Check the box on<br>the left to select which protocol or<br>protocols you want to use for<br>visualization. In this example, daily air<br>temperatures based on the Solar Noon<br>Temperature Dailies protocol are<br>selected for visualization.<br>Click green <i>Submit</i> button once you<br>have selected your protocols. To<br>simultaneously visualize protocols from<br>other sphere, click <i>Check to select</i><br><i>Protocols</i> to return to other spheres.<br>Hit <i>Submit</i> only once finished with<br>selecting protocols from other spheres. |

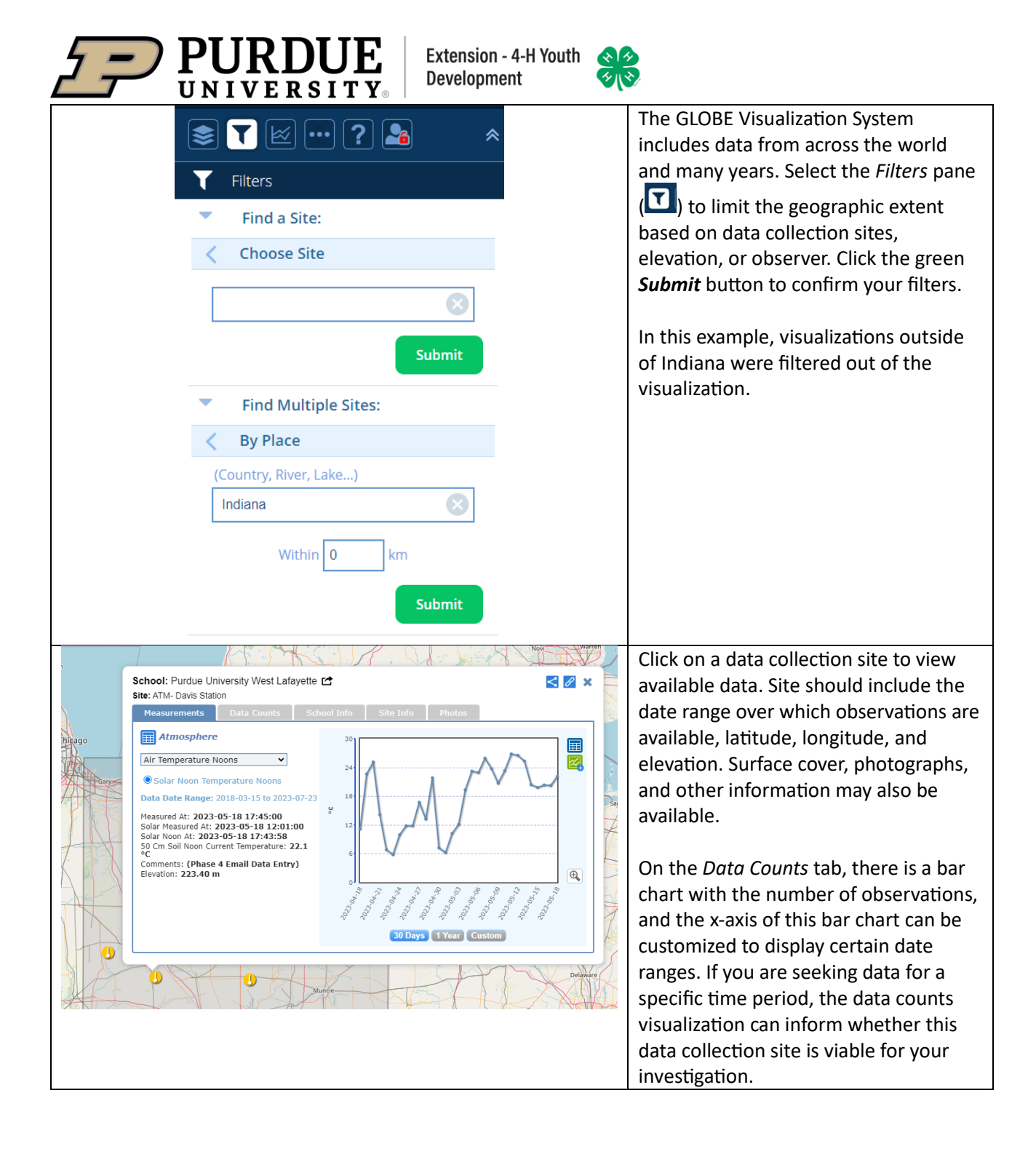

PURDUE UNIVERSITY EXTENSION - 4-H YOUTH DEVELOPMENT Agricultural Administration Building 615 Mitch Daniels Blvd, West Lafayette, IN, 47907 765-494-8435 - extension.purdue.edu/4h an equal access/equal opportunity university

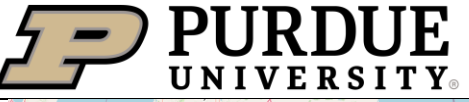

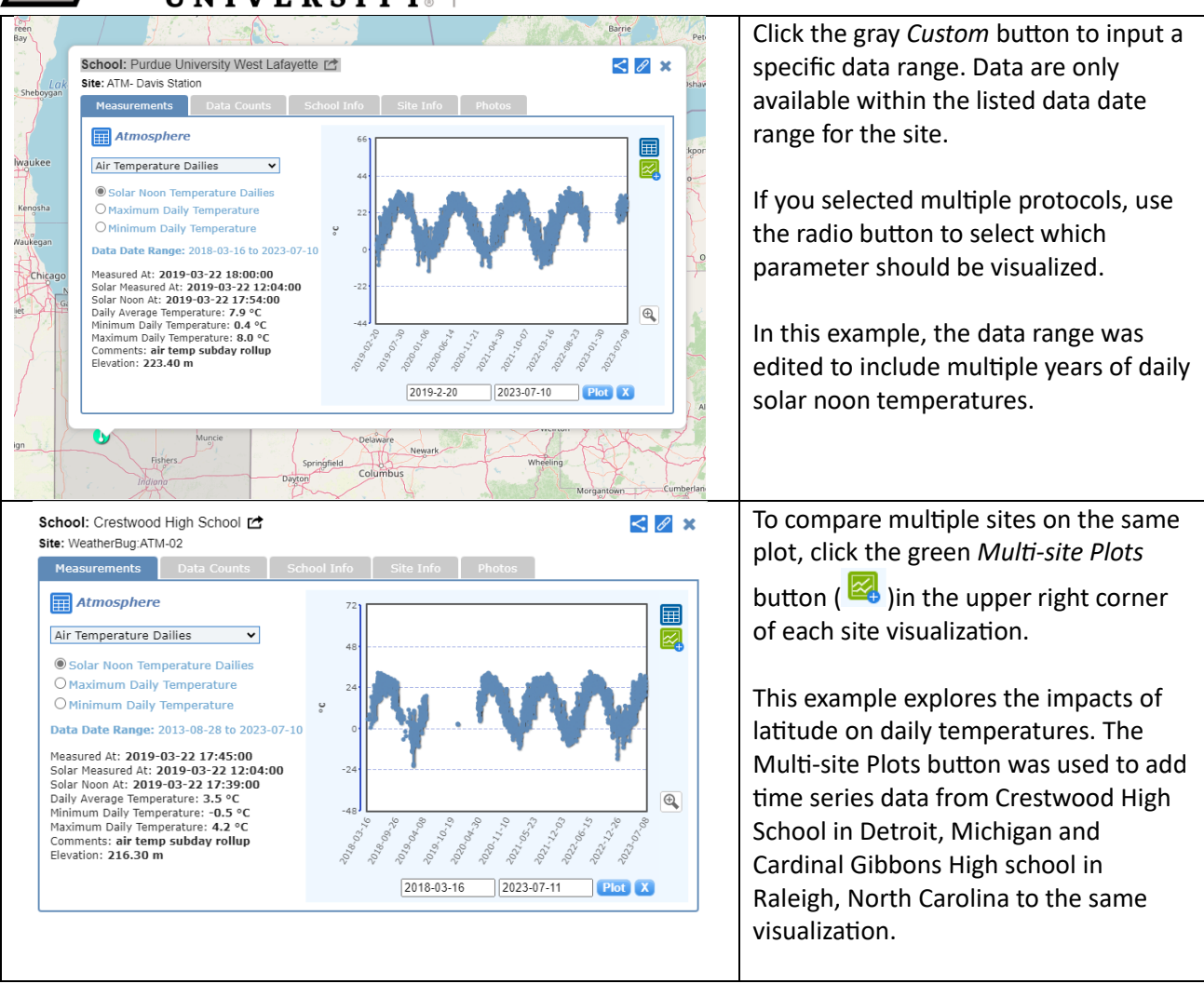

PURDUE UNIVERSITY EXTENSION - 4-H YOUTH DEVELOPMENT Agricultural Administration Building 615 Mitch Daniels Blvd, West Lafayette, IN, 47907 765-494-8435 - extension.purdue.edu/4h an equal access/equal opportunity university

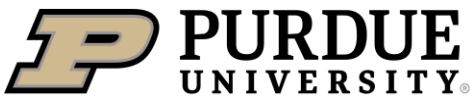

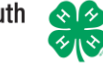

| Multi-Site Plots                                                                                                    | On the <i>Multi-Site Plots</i> pane, selected                                                                           |
|----------------------------------------------------------------------------------------------------|----------------------------------------------------------------------------------------------------|
| School: Cardinal Gibbons High School                                                                                                    | stations, date ranges, and                                                                                              |
| Site: Cardinal Gibbons High School                                                                                                    | environmental parameters are listed.                                                                                    |
| Protocol: Air Temperature Dailies<br>Plot: Solar Noon Temperature Dailies<br>Range: 2016-04-27 to 2023-06-18<br>Y-Axis: 50 ℃ to 50 ℃                                                                                                    | The Plot Date Range can also be modified on this pane.                                                                  |
| School: <u>Crestwood High School</u> &                                                                                                    | Click the green <i>Plot All</i> button to display multiple sites on the same                                            |
| Protocol: Air Temperature Dailies<br>Plot: Solar Noon Temperature Dailies<br>Range: 2013-08-28 to 2023-07-24<br>Y-Axis: 50 °C to 50 °C                                                                                                    | visualization.                                                                                                    |
| Plot Date Range:                                                                                                    |                                                                                                    |
| 2018-07-24 10 2023-07-24                                                                                                    |                                                                                                    |
| For optimum performance, the maximum recommended date range is 5 years                                                                                                    |                                                                                                    |
| Single Line Plot O Stacked Plot                                                                                                    |                                                                                                    |
| Use Auto-Y Axis                                                                                                    |                                                                                                    |
| Plot All View Plot Data Clear List                                                                                                    |                                                                                                    |
| Solar Hook Temporture Dalles, balar Anno Temporture Dalles, verse Tem                                                                                                    | In the resulting time series plot, time is<br>on the x-axis, and temperature is on                                      |
|                                                                                                    | the y-axis. Locations are represented by different colors in the time series plot.                                      |
|                                                                                                    | <i>Note:</i> GLOBE permits user to plot<br>different measures (e.g., precipitation<br>and temperature) on the same time |
|                                                                                                    | series plot by using secondary axes.                                                                                    |
| Date<br>© Gene States the States the State in the State in the States State State State State States States States State State State State State State States States State State States States St | Charts with two different y-axes are                                                                                    |
|                                                                                                    | often misinterpreted by readers and do                                                                                  |
|                                                                                                    | not effectively summarize the                                                                                           |
|                                                                                                    | relationship between the two                                                                                            |
|                                                                                                    | measures, so many data scientists are                                                                                   |
|                                                                                                    | moving away from using secondary                                                                                        |
|                                                                                                    | axes.                                                                                                    |

|                                                                                                    | <b>UKDU</b><br>NIVERSI                                                                                                    | JE Ex<br>ITY <sub>0</sub>                                                                                                    | tension - 4-H Youth<br>velopment                                                                                                    |                                                                                                    |
|----------------------------------------------------------------------------------------------------|----------------------------------------------------------------------------------------------------|----------------------------------------------------------------------------------------------------|----------------------------------------------------------------------------------------------------|----------------------------------------------------------------------------------------------------|
|                                                                                                    | Jser Options                                                                                                    | ? 🏊                                                                                                    | Rign In                                                                                                    | To visualization measurements taken<br>your account, navigate to the <i>User</i><br><i>Options</i> pane and sign in to visualize<br>your measurements.                                                                                                    |
|                                                                                                    |                                                                                                    |                                                                                                    |                                                                                                    |                                                                                                    |
| S                                                                                                    | ites 🗌 Me                                                                                                    | easurements                                                                                                    |                                                                                                    |                                                                                                    |
| Filter                                                                                                    | r Sets: <u>Share</u>                                                                                                    | Load Sav                                                                                                    | e                                                                                                    |                                                                                                    |
| MIT DELONDIN                                                                                                    |                                                                                                    |                                                                                                    |                                                                                                    |                                                                                                    |
| Apply Filter Clear Share<br>Select a Filter:<br>Data Filters                                                                                                    | Des Las forement 2006-01-1<br><b>19 Sites Forum</b><br>Meetings of early the results above any for the effect<br>batter had a specific for the data specific for the data<br>(Cetan Massagement Data                                                                                                    | more(tr) seatchet<br>Carl fe is of colors Measurement Dara byte<br>Summary Data                                                                                                    | 2                                                                                                    | For more advanced user who want to create their own visualizations in othe                                                                                                    |
| Apply Filter Clear Share Select a Filter: Data Filters Select Protocols                                                                                                    | Des Las (universe) 2023-02-11 Des Lass (universe) 2023-02-11 Des Lass (universe) 2023-02-11 Des Lass (universe) 2023-02-112 Des Lass (universe) 2023-02-112 De                                                                                                    | noverky a periode<br>CDV file by excision the operation to be for<br>Summary Data<br>Seams<br>Seams Mit 41                                                                                                    | os<br>Lutido: Lutido: Roston<br>Biologi 40002 744                                                                                                    | For more advanced user who want to create their own visualizations in othe software, use the GLOBE Program                                                                                                    |
| ApplyFilter Clear Share<br>Select a Filter:<br>Data Filters<br>Select Potocols<br>* Arr Temperature Monthles                                                                                                    | Des Last loanes 2020-0-1  Set Last loanes 2020-0-1  Des Last Loanes 2020-0-1  Cotain Measurement Data  Cotain Measurement Data  Cotain Measuremen                                                                                                    | mmPQ) and/si<br>CDV file by close Measurement but a but<br>Summary Data<br>Set more<br>Solid Lastion City & D Bit<br>Topic Cimmunit (Solid Carponton                                                                                                    | 1.<br>1.11546 Luptofe Entron<br>1.9555 44233 224<br>1.9527 4423 224                                                                                                    | For more advanced user who want to<br>create their own visualizations in othe<br>software, use the GLOBE Program<br>Advanced Data Access Tool to select                                                                                                    |
| ApplyFilter Clear Share<br>Select a Filter:<br>Data Filters<br>Select Potocols<br>X Air Temperature Monthles<br>X Precipitation Monthles<br>Date Range                                                                                                    | Des Last lowers 2000-11  Des Last lowers 2000-11  Des Last lowers 2000-11  Des Last lowers 2000-11  Des Last lowers 2000-10  Des Last lowers 2000-10  Des Last lowers 2000                                                                                                    | menergi janoba<br>CDV file by closes the surveyed but has<br>Summary Data<br>Set there<br>South Captor Chris So Bit<br>Total Campani, Sob Bit<br>Total Campani, Sob Bit<br>Total Campani, Sob Bit<br>Total Campani, Sob Bit<br>Sobel Scientifich SI<br>Hotal Campani, Sobe State<br>Sobel Scientifich SI<br>Hotal Campani, Sobel State<br>Sobel Scientifich SI                                                                                                    | 1.<br>1.41546 Lugdoff Enton<br>1.40545 441233 224<br>1.40234 224<br>1.40234 224<br>1.4024 224<br>1.4024                                        | For more advanced user who want to<br>create their own visualizations in othe<br>software, use the GLOBE Program<br><u>Advanced Data Access Tool</u> to select<br>and download data in CSV format                                                                                                    |
| Accyly Filter Clear Share<br>Select a Filter:<br>Data Filters<br>Select Protocols<br>X Ar Temperation Monthlies<br>A Precipitation Monthlies<br>Date Range<br>X 1995-01-01 to 2023-06-01                                                                                                    | Des Lart (under 2000-11  Des Lart (under 2000-11  Des Lart (under 2000                                                                                                    | mmergi) annotes<br>Covi fair groups of the Massawment but y but<br>Source and the Source of the Source of the Source<br>Source Control (1997) and Source of the Source<br>Source Control (1997) and Source of the Source<br>Source Control (1997) and Source of the Source<br>Source Control (1997) and Source of the Source<br>Source Control (1997) and Source of the Source<br>Control (1997) and Source of the Source<br>Control (1997) and Source of the Source<br>Control (1997) and Source of the Source<br>Control (1997) and Source of the Source<br>Control (1997) and Source of the Source<br>Control (1997) and Source of the Source of the Source<br>Control (1997) and Source of the Source of the Source<br>Control (1997) and Source of the Source of the Source of the Source<br>Control (1997) and Source of the Source of the Sou                                                                                                    | 10<br>Linke Legistr fosten<br>30.000 40.000 20<br>30.000 40.000 20<br>30.000 40.000 20<br>40.000 20<br>40.0000 20<br>40.0000 20<br>40.0000 20<br>40.0000 20<br>40.0000 20<br>40.0000 20<br>40.0000 20<br>40.0000 20<br>40.0000 20<br>40.0000 20<br>40.0000 20<br>40.0000 20<br>40.0000 20<br>40.0000 20<br>40.00000 20<br>40.0000 20<br>40.00000 20<br>40.000000 2 | For more advanced user who want to<br>create their own visualizations in othe<br>software, use the GLOBE Program<br><u>Advanced Data Access Tool</u> to select<br>and download data in CSV format.                                                                                                    |
| Apply Filter Clear Bhare<br>Select a Filter:<br>Data Filter:<br>Select Protocols<br>X AP remperature Monthles<br>X Precipitation Monthles<br>X Precipitation Monthles<br>Cate Range<br>X 1995-01-01 to 2023-06-01<br>Data Count Range                                                                                                    | Destant looses 2000/01  Destant looses 2000/01  Desta                                                                                                    | more in a second second                                                                                                    | Linke         Legisla         Environ           3055         46133         24           30642         46132         24           30642         46132         24           30642         46132         24           30642         46132         24           30642         46132         24           30642         46132         24           30642         46130         20           46143         47308         20           46149         47308         20           46149         47308         20           4744         47309         20           4744         47309         20           4745         47309         20                                                                                                    | For more advanced user who want to<br>create their own visualizations in othe<br>software, use the GLOBE Program<br><u>Advanced Data Access Tool</u> to select<br>and download data in CSV format.                                                                                                    |
| Apply Filter Clear Share<br>Select a Filter:<br>Data Filters<br>Select Protocols<br>X Ar Temperature Monthles<br>X Preopristion Monthles<br>X 1995-01-01 to 2023-06-01<br>Data Barge<br>State Filters                                                                                                    | Cites Let Universite 2020-011  States Example Cites Cites C                                                                                                    | monthly advanced<br>Contract of the second of the second of the s                                                                                                    | Lingket         English         English         English           2000         40107         24           2000         40107         24           2010         40107         24           2010         40107         24           2010         40107         24           2011         40107         24           2012         40107         24           2013         40107         24           2014         4020         20           4010         2402         20           4010         2402         20           4010         2402         20           4010         2402         20           4010         40202         20           4010         40202         20           4010         40202         20           4010         40202         20           4010         40202         20           4010         40202         20           4010         40202         20           4010         40202         20           4010         40202         20                                                                                                    | For more advanced user who want to<br>create their own visualizations in othe<br>software, use the GLOBE Program<br><u>Advanced Data Access Tool</u> to select<br>and download data in CSV format.                                                                                                    |
| Apply Filter Clear Share Select a Filter: Data Filters Select Protocls X Ar Temperature Monthles X Precipitation Monthles Date Range X 1995-01-10 12023-06-01 Data Count Range Site Filters Site Filters Site Kame                                                                                                    | Descurit/bases 20240-11      Descurit/bases 20240-11      Descurit/bases 20240-11      Descurit/bases 20240-11      Descurit/bases 20240-12      Descurit/bases 20240-12      Descurit/ba                                                                                                    | Intelligit addresses<br>Car Car South Column Measurement Data but<br>Summa Data<br>Substance South Carls So Bat<br>Toto Communit School Corporation<br>Sobiel Lassina Mithol<br>Sobiel Lassina Mithol<br>Sobiel Lassina Mith                                                                                                    | Market         Longstaft         Boottom           39/56         46/379         34           39/56         46/379         34           39/56         46/379         34           39/56         36/37         36           39/56         46/379         34           39/56         36/37         32           4/375         36/38         36           4/375         32         32           4/375         36/38         36           4/375         36/38         36           4/376         36/38         36           4/375         36/38         36           4/376         36/38         36           4/376         36/38         20/3           4/376         36/38         20/3           4/376         36/38         20/3           4/376         36/38         20/3           4/376         20/3         20/3           4/376         20/3         20/3           4/376         20/3         20/3           4/376         20/3         20/3           4/376         20/3         20/3           4/376         20/3 <td< td=""><td>For more advanced user who want to<br/>create their own visualizations in othe<br/>software, use the GLOBE Program<br/><u>Advanced Data Access Tool</u> to select<br/>and download data in CSV format.<br/>In this example, data collection sites</td></td<>                                                                                                    | For more advanced user who want to<br>create their own visualizations in othe<br>software, use the GLOBE Program<br><u>Advanced Data Access Tool</u> to select<br>and download data in CSV format.<br>In this example, data collection sites                                                                                                    |
| Apply Filter Clear Share Select a Filter: Data Filters Belet Protocols X Ar Temperature Monthiles Pare Range X 1965-015 02223-06-01 Data Count Range Site Filters Site Filters Site Filters Site Kanne Country or State/Temtory                                                                                                    |                                                                                                    | Intelligi) secilitä<br>CPI fäi se policityi ku Oban Massurenet Bata bata<br>Soman 2015<br>Sahara<br>Sahara Lassan Alt-1<br>Sahara<br>Sahara Lassan Alt-1<br>Sahara Lassan Alt-1<br>Sahara Lassan Alt-1<br>Sahara Lassan Alt-1<br>Sahara Lassan Alt-1<br>Sahara Lassan Alt-1<br>Sahara Lassan Alt-1<br>Sahara Lassan Alt-1<br>Sahara Lassan Alt-1<br>Sahara Lassan Alt-1<br>Sahara Lassan Alt-1<br>Bis Sahara Sahara Alt-1<br>Bis Sahara Sahara Sahara Sahara                                                                                                    | Million         Longolder         Diversion           39500         440120         244           39400         440120         244           39400         440120         244           39400         440120         244           39400         440120         244           39400         44302         244           49401         244         244           49402         44302         247           41301         45300         284           49404         45302         284           49404         45302         284           49404         45302         284           49404         45403         184           49404         2433         233           49404         45403         184           49404         181         184           49404         182         184           49404         183         183           49404         183         183           49404         183         183           49404         183         183           49404         183         183                                                                                                    | For more advanced user who want to<br>create their own visualizations in othe<br>software, use the GLOBE Program<br><u>Advanced Data Access Tool</u> to select<br>and download data in CSV format.<br>In this example, data collection sites<br>with monthly air temperature and                                                                                 |
| Apply Filter Clear Share Select a Filter: Data Filter: Belect Protocols X Ar Temperature Monthiles Precipitation Monthiles X 1995-01-01 to 2023-06-01 Data Count Range Site Filters Site Kane Country or State/Temtory X indiana                                                                                                    | Descritioners 2024/241      Descritioners 2024/241      Descritioners 2024/241      Descritioners 2024      Descritioners 2024      Descritioners                                                                                                    | Intelligit sectors<br>Control of the control of the bulk<br>Shortmap 2013<br>Shortmap 2013<br>Shortmap 2                                         | Market         Market         Market         Market           31604         440130         24         24           31604         440130         24         24           31604         440130         24         24           31604         44530         24         24           31624         44530         28         24           31624         44530         28         24           31624         44530         28         24           31624         44530         28         24           31624         44530         28         27           31624         44530         28         28           31634         44530         28         28           31634         44530         28         28           31634         44530         28         28           31634         44530         28         21           31644         44530         28         21           31644         44530         28         21           31644         44530         28         21           31644         45390         28         21           31643                                                                                                    | For more advanced user who want to<br>create their own visualizations in othe<br>software, use the GLOBE Program<br><u>Advanced Data Access Tool</u> to select<br>and download data in CSV format.<br>In this example, data collection sites<br>with monthly air temperature and<br>precipitation in Indiana were queried                                        |
| Apply Filter Clear Share Select a Filter: Data Filters Select Protocols X Alt Temperature Monthiles Precipitation Monthiles X Precipitation Monthiles Date Range X 1995-01-01 to 2023-06-01 Data Count Range Site Filters Eithe Rane Country of State/Tentory X Indians In precipitation for late or there:                                                                                                    | Desurtivenes 2004/11  Sector 2004  Desure 2004  Desure 2004 Desure 2004 Desure 2004 Desure 2004                                                                                                    | Intel®(2) elected<br>(2) PC 14 and class Measurement Data but<br>Strammary Outs<br>Intel®<br>Sector 2015<br>Intel®<br>Sector 2015<br>Intel®<br>Sector 2015<br>Intel®<br>Sector 2015<br>Sector 2015 | Market         Canada         Canada           10004         Canada         201           10004         Canada         201           10004                                                                                                    | For more advanced user who want to<br>create their own visualizations in othe<br>software, use the GLOBE Program<br><u>Advanced Data Access Tool</u> to select<br>and download data in CSV format.<br>In this example, data collection sites<br>with monthly air temperature and<br>precipitation in Indiana were queried                                        |
| Apply Filter Clear Share Select a Filter: Data Filter: Befect Protocols X All Temperature Monthiles Precipitation Monthiles X Host Count Range Site Filters Site Filters Site Filters Site Filters Country of State/Tentfory X Indiana In presintly of a lake or river: School/Tescher/Pentor/Tesm                                                                                                    | Desurt Houses 2024/51      Desure 100      Desure 100                                                                                                    | Interface of the second second                                                                                                    | Market         Market         Market         Market           10004         40030         20           10004         40030         20           10004         40030         20           10004         40030         20           10004         40030         20           10004         40030         20           10004         40030         20           10004         40030         20           10004         40030         20           10004         40030         20           10004         40030         20           10004         40030         20           10004         40030         20           10004         40030         20           10004         40030         20           10004         40030         20           10004         40030         20           10004         40030         20           10004         40030         20           10004         40030         20           10004         40030         20           10004         40030         20           10004         20030                                                                                                    | For more advanced user who want to<br>create their own visualizations in othe<br>software, use the GLOBE Program<br><u>Advanced Data Access Tool</u> to select<br>and download data in CSV format.<br>In this example, data collection sites<br>with monthly air temperature and<br>precipitation in Indiana were queried<br>The date range was also customized. |
| Appty Filter Clear Share Select a Filter: Data Filters Select Protocols X Alt Temperature Monthiles V Procipitation Monthiles V 1995-01-01 to 2023-06-01 Data Count Range Site Filters Country of State/Tentory X Indans In procinity of a lake of riter: School/reacher/Partner/Team Elevation Range                                                                                                    | Descriptioners 2004/hi<br>Descriptioners 2004/hi<br>Descriptioners 2004/hi<br>Descriptioners 2004/hi<br>Descriptioners 2004<br>Descriptioners 2004<br>Descriptioners 20 | month()) exected<br>CPI file of obtain Measurement that but<br>Provided and the obtain Measurement that but<br>Schmarty Oats<br>Internet<br>Schmarty Oats<br>Internet<br>Schwart Schwart, Schwart, Sc                                                                                                    | Image: Image:                                                                                                    | For more advanced user who want to<br>create their own visualizations in othe<br>software, use the GLOBE Program<br><u>Advanced Data Access Tool</u> to select<br>and download data in CSV format.<br>In this example, data collection sites<br>with monthly air temperature and<br>precipitation in Indiana were queried<br>The date range was also customized. |
| Apply Filter Clear Share Select a Filter: Data Filter: Select Protocols X AF Temperature Monthiles Clear Range X 1995-01-01 to 2023-06-01 Data Count Range Site Filters Site Filters Site F | Protect (1999-1999)  Protect (1999-1999)  Protect (1999-199)  Protect (1999-199)  Protec                                                                                                    | methol junction<br>Critic for processing the Other Measurement burd und<br>Schwarz Datas (Schwarz, Schwarz,                                                                                                    | Image: Image:                                                                                                    | For more advanced user who want to<br>create their own visualizations in othe<br>software, use the GLOBE Program<br><u>Advanced Data Access Tool</u> to select<br>and download data in CSV format.<br>In this example, data collection sites<br>with monthly air temperature and<br>precipitation in Indiana were queried<br>The date range was also customized. |

# Estimating Cloud Cover: A Simulation

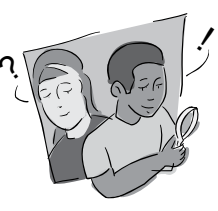

# Purpose

To help students better understand percent cloud cover and to take more accurate cloud cover observations

# Overview

Working in pairs or small groups, students use construction paper to simulate cloud cover. They estimate the percentage of cloud cover represented by torn pieces of paper on a contrasting background and assign a cloud cover classification to the simulations created by their classmates.

# Student Outcomes

Students understand the difficulties of visually estimating the percentage of cloud cover and gain experience estimating cloud cover, evaluating the accuracy of estimates, and using fractions and percentages.

## Science Concepts

#### Earth and Space Science

and spatial scales.

- Clouds can be described by quantitative measurements. Clouds change over different temporal
- Geography

The nature and extent of cloud cover affects the characteristics of the physical geographic system.

# Background

Even experienced observers have difficulty estimating cloud cover. This seems to derive, in part, from our tendency to underestimate the open space between objects in comparison to the space occupied by the objects themselves, in this case the clouds. Students have an opportunity to experience this perceptual bias themselves, to reflect on its consequences for their scientific work, and to devise strategies to improve their ability to estimate cloud cover.

# Scientific Inquiry Abilities

Estimate cloud cover. Design and conduct scientific investigations. Use appropriate mathematics to analyze data. Communicate results and explanations.

## Time

One class period

## Level

All

# Materials and Tools

Sheets of colored construction paper, one blue and one white per student Glue stick, glue, or tape

#### Preparation

None

## Prerequisites

Familiarity with fractions and percentages

# What To Do and How To Do It

Introduce students to the idea of observing and quantifying cloud cover. Explain that they will simulate cloud cover using construction paper and estimate the amount of cloud cover represented by white scraps of paper on a blue background. Demonstrate the procedures covered in steps 3 - 6 below so that students understand how to proceed.

You may review the <u>Cloud Cover Protocol</u> with students before doing this learning activity or use the activity as a first step in presenting the protocol to students. Step 7 below requires you to explain the classification categories that are Welcome

AX No

Ø

used – no clouds, clear, isolated, scattered, broken, and overcast.

- 1. Organize students into pairs.
- 2. Provide each pair with the necessary materials:
  - one sheet of light blue construction paper
  - one sheet of white construction
     paper divided into 10 equal
     segments
  - GLOBE Science Log
  - glue stick, glue, or tape.
- 3. Have each student pair choose a percentage of cloud cover that they wish to represent. They must choose a multiple of 10% (i.e. 20%, 30%, 60%, etc. not 5% or 95%). They should not reveal the percentage they have chosen to anyone else.
- Have each pair cut their white paper so that it represents the percentage of cloud cover they have chosen. For example, if they have chosen 30%, they should cut out 30% of their white piece of paper and recycle the remaining 70%.
- 5. Students should then tear their white paper into irregular shapes to represent clouds.
- 6. Have students paste or tape the cloud pieces onto the blue paper, taking

care not to overlap the pieces of white paper. On the back of the blue paper, record the percentage of cloud cover.

7. Have students take turns visiting each others' simulations and estimating the percentage of cloud cover. For each simulation they should classify the sky as "clear, isolated, scattered, broken, or overcast using Table AT-CO-1." They should then record their estimates in their GLOBE Science Log, using a table similar to that shown in Table AT-CO-2.

Have all students visit all the simulations, or divide the class in some way so that students visit only some of the simulations.

- 8. When students complete their estimates of cloud cover, create a table on the board to compare the estimates with the actual percentages. See Table AT-CO-3.
- 9. Create a second table that compares correct classifications with incorrect classifications. See Table AT-CO-4.
- 10. Discuss with the class the accuracy of their estimates.
  Which were more accurate the percentage estimates or the classifications?

Where did the greatest errors occur?

## Table AT-CO-1

| Percentage | If less than | If greater or equal to |
|------------|--------------|------------------------|
| 10%        | Clear        | Isolated               |
| 25%        | Isolated     | Scattered              |
| 50%        | Scattered    | Broken                 |
| 90%        | Broken       | Overcast               |

#### Table AT-CO-2

| Name        | Estimated percent | Classification |
|-------------|-------------------|----------------|
| Jon & Alice | 40%               | scattered      |
| Juan & Jose | 70%               | broken         |

| Table AT-CO-3 |          |                |                   |               |
|---------------|----------|----------------|-------------------|---------------|
| Name          | Actual % | Underestimates | Correct estimates | Overestimates |
| Jon & Alice   | 60       | 4              | 5                 | 12            |
| Juan & Jose   | 70       | 6              | 9                 | 6             |

Table AT-CO-4

| Name        | Correct classification | Classified too<br>little cover | Classified<br>correctly | Classified too<br>much cover |
|-------------|------------------------|--------------------------------|-------------------------|------------------------------|
| Jon & Alice | Broken                 | 4                              | 9                       | 8                            |
| Juan & Jos  | e Broken               | 7                              | 12                      | 2                            |

Can students come up with a quantitative measure of their collective accuracy?

Does the class have a tendency to overestimate or underestimate cloud cover?

What factors influenced the accuracy of the estimates (e.g. size of the clouds, clustering of the clouds in one part of the sky, the percentage of sky that was covered)?

Do students feel that making these estimates is something they have a talent for, or is it something that they can learn?

Where else might such spatial estimation skills be valuable?

Which cloud classifications were the easiest and most difficult to identify?

What strategies enabled students to correctly estimate cloud cover?

What strategies might produce more accurate classifications?

/ Introduction

Welcome